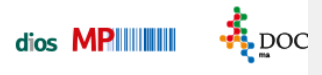

## Programmstart

Öffnen Sie die touch hygiene Oberfläche über die Desktop-Verknüpfung oder über den Menüpunkt *Extras*, Auswahlpunkt *diosMP touch*.

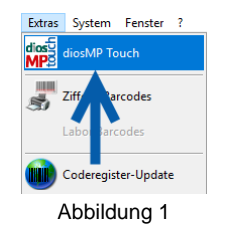

Sie werden zunächst gebeten, sich mit Ihren Benutzerdaten anzumelden. Falls vorhanden können Sie auch Ihre dios smart Personenkarte zur Anmeldung benutzen.

| DIOSMP TOUCH             |      |          |          |            |                 |           |             |          |           |           |            |        |                |  | - | = × |
|--------------------------|------|----------|----------|------------|-----------------|-----------|-------------|----------|-----------|-----------|------------|--------|----------------|--|---|-----|
| dios <sup>50</sup><br>MP |      |          |          |            |                 |           |             |          |           |           |            |        |                |  |   |     |
|                          |      |          |          |            |                 |           |             |          |           |           |            |        |                |  |   |     |
|                          |      |          |          |            |                 |           |             |          |           |           |            |        |                |  |   |     |
|                          | Bit  | te me    | lden     | Sie sich   | h an<br>num for | tzufahren | . Falls ein | Smartcan | llesegerä | t angesch | lassen ist | können | Sie alternativ |  |   |     |
|                          | Ihre | Smartcar | d auf da | s Lesegerä | t legen.        |           |             |          |           |           |            |        |                |  |   |     |
|                          |      |          |          | Kürzel     |                 |           |             |          |           |           |            |        |                |  |   |     |
|                          | 1    | 2        | 3        | 4          | 5               | 6         | 7           | 8        | 9         | 0         | в          |        | ←              |  |   |     |
|                          | q    | w        | е        | r          | t               | z         | u           | i        | 0         | р         | ü          | +      |                |  |   |     |
|                          | а    | s        | d        | f          | g               | h         | j           | k        | 1         | ö         | ä          | 4      | <b>ц</b>       |  |   |     |
|                          | +    | у        | ×        | с          | v               | b         | n           | m        |           |           |            | @      |                |  |   |     |
|                          |      |          |          |            |                 |           |             |          |           |           |            |        | ~              |  |   |     |
|                          |      |          |          |            |                 |           |             |          |           |           |            |        |                |  |   |     |

Abbildung 2

In diesem Anmeldebildschirm wird über den Button *Beenden* oder über die Schaltfläche *Verlassen* im oberen Programmband das touch hygiene Modul geschlossen, wahlweise wird das X zum Schliessen des Fensters genutzt.

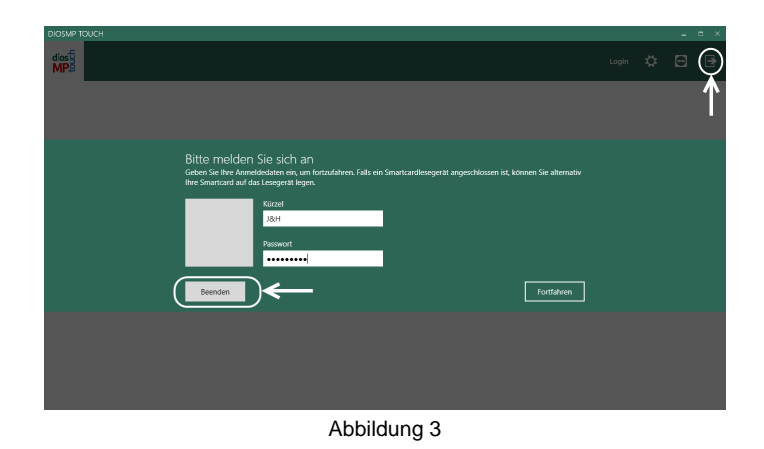

Ist die Benutzeranmeldung erfolgt, gelangt man in unten dargstellte Programmoberfläche. Die im unten dargestellten Screenshot markierten Buttons bieten folgende Funktionen:

- 1.: Über diese Schaltfäche wird der angemeldete Benutzer geändert.
- 2.: Dieser Button öffnet die Optionen.
- 3.: Wird diese Schaltfläche betätigt, öffnet sich eine TeamViewer-Sitzung.
- 4.: Über diesen Button wird das Programmmodul touch hygiene beendet.

| DIOSIMP TOUCH<br>Sterilisation |   |                 | Verneirigung          | Desinfection Si | ngelung Sterifsation |         | Henry<br>Jan              | ¢ €                       |    |
|--------------------------------|---|-----------------|-----------------------|-----------------|----------------------|---------|---------------------------|---------------------------|----|
| ST Starts                      |   | Zeitraum filter | n                     |                 | Status filtern       |         | Mitarbeiter filtern       |                           |    |
| Neuer Vorgang                  | • | Ausführung      | Gesamt<br>(Verfügbar) | Verfallsdatum   | Kurzbezeichnung      | Gerät   | Freigabe                  | Benakdung                 | 90 |
|                                | 2 | 07.02.19, 11:13 | 1 (1)                 | 06.08.19        |                      | STERI   |                           |                           | 0  |
| Steri 2<br>Neuer Vorgang       | 1 | 07.02.19, 10:28 | 0 (0)                 | 06.08.19        |                      | STERI   | Jan Henry;<br>*16.08.1987 |                           | •  |
|                                | 4 | 06.02.19, 10:57 | 0 (0)                 | 05.08.19        |                      | Steri 1 | Jan Henry;<br>*16.08.1987 |                           | •  |
|                                | 3 | 06.02.19, 10:56 | 2 (2)                 | 05.08.19        |                      | Steri 1 | Jan Henry;<br>*16.08.1987 | Jan Henry,<br>*16.08.1987 | •  |
|                                | 2 | 06.02.19, 10:08 | 1 (1)                 | 05.08.19        |                      | Steri 2 |                           |                           | •  |
|                                | 1 | 06.02.19, 10:07 | 3 (3)                 | 05.08.19        |                      | Steri 1 |                           |                           | •  |
|                                | 3 | 05.02.19, 11:29 | 1 (1)                 | 04.08.19        |                      | Steri 1 | Jan Henry;<br>*16.08.1987 | Jan Henry,<br>*16.08.1987 | •  |
|                                | 2 | 05.02.19, 11:29 | 0 (0)                 | 04.08.19        |                      | Steri 2 | Jan Henry;<br>*16.08.1987 | Jan Henry,<br>*16.08.1987 | •  |
|                                | 1 | 05.02.19, 09:33 | 0 (0)                 | 04.08.19        |                      | Steri 1 | Jan Henry,<br>*16.08.1987 | Jan Henry,<br>*16.08.1987 | •  |
|                                | 1 | 31.01.19, 10:17 | 0 (0)                 | 30.07.19        |                      | DAC PRO | Jan Henry,<br>*16.08.1987 | Jan Henry,<br>*16.08.1987 |    |
|                                | 3 | 23.01.19, 14:31 | 0 (0)                 | 22.07.19        |                      | Steri 1 | Jan Henry;<br>*16.08.1987 |                           | 0  |
|                                | 2 | 23.01.19, 14:31 | 0 (0)                 | 22.07.19        |                      | Steri 1 | Jan Henry;<br>*16.08.1987 | Jan Henry,<br>*16.08.1987 |    |
|                                | 1 | 23.01.19, 14:30 | 0 (0)                 | 24.01.19        |                      | Steri   |                           |                           | Θ, |
|                                |   |                 | Ab                    | bildur          | ng 4                 |         |                           |                           |    |